# คู่มือการใช้งาน ระบบข้อมูลการเกษตรจังหวัดพัทลุง

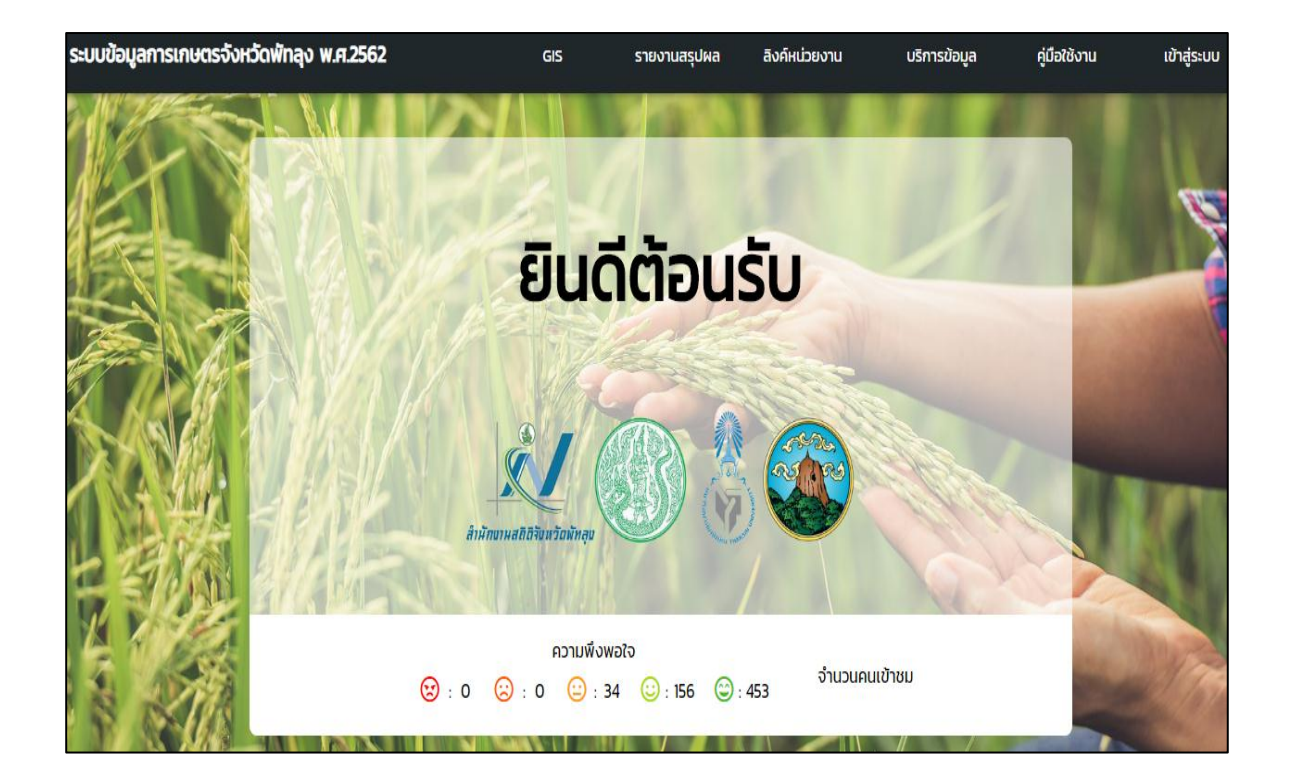

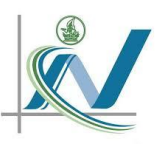

## จัดทำโดยสำนักงานสถิติจังหวัดพัทลุง

# ขั้นตอนการใช้งาน

### ระบบข้อมูลการเกษตรจังหวัดพัทลุง

1.ระบบข้อมูลการเกษตรจังหวัดพัทลุงสามารถเข้าใช้งานได้ 3 ช่องทางดังนี้

1.1 เว็บไซต์สำนักงานสถิติจังหวัดพัทลุงโดยเข้าใช้งาน http://phatlung.nso.go.th/ ที่ Banner ดังภาพที่ 1

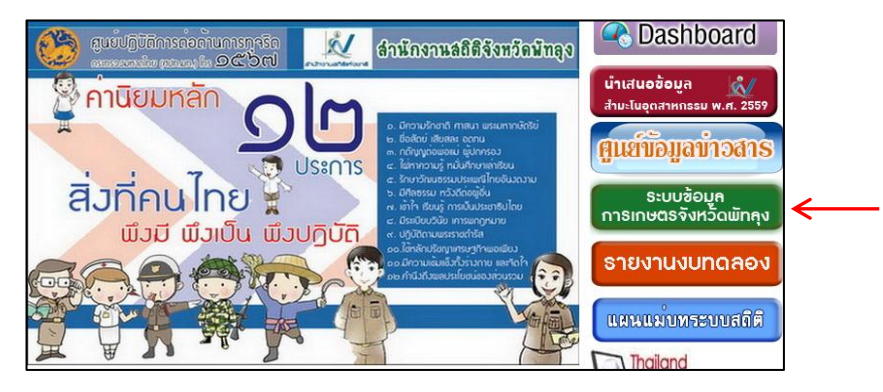

ภาพที่ 1 ช่องทางการเข้าใช้ระบบ ผ่านเว็บไซต์สำนักงานสถิติจังหวัดพัทลุง

1.2 เว็บไซต์สำนักงานจังหวัดพัทลุงโดยเข้าใช้งาน <u>www.phatthalung.go.th/</u> ที่ Banner ดังภาพที่ 2

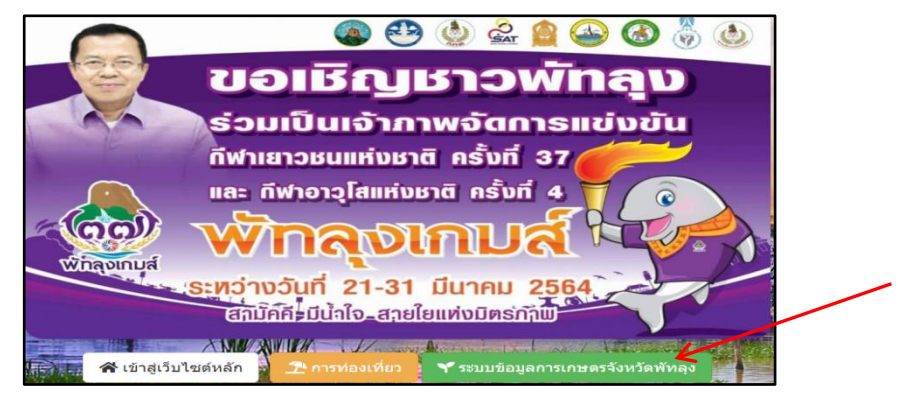

ภาพที่ 2 ช่องทางการเข้าใช้ระบบ ผ่านเว็บไซต์สำนักงานจังหวัดพัทลุง

1.3 สามารถเข้าใช้งานระบบข้อมูลการเกษตรจังหวัดพัทลุงได้ที่ เว็บไซต์ <u>https://plg-agri.bonmek.com/main</u> หน้าเว็บไซต์มีลักษณะดังภาพที่ 3

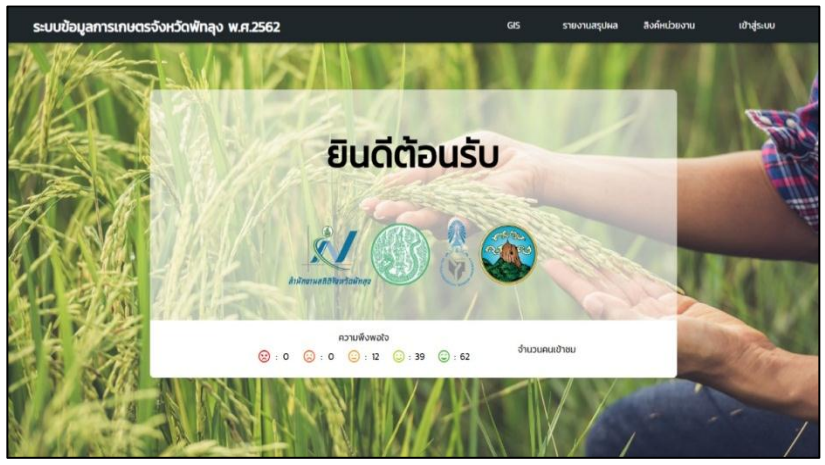

ภาพที่ 3 หน้าหลักระบบข้อมูลการเกษตรจังหวัดพัทลุง

เมนูหลักในการใช้งานมีทั้งหมด 6 เมนู คือ เมนู GIS รายงานสรุปผล ลิงค์หน่วยงาน บริการข้อมูล คู่มือการใช้
 งาน และ เมนูเข้าสู่ระบบ ดังภาพที่ 4

| ระบบข้อมูลการเกษตรจังหวัดพักลุง พ.ศ.2562                         | GIS                  | รายงานสรุปผล                         | ลิงค์หน่วยงาน | บริการข้อมูล       | คู่มือใช้งาน | เข้าสู่ระบบ |
|------------------------------------------------------------------|----------------------|--------------------------------------|---------------|--------------------|--------------|-------------|
| แผนที่แสดงปริมาณการใช้สารเคมีในการทำการเ                         | กษตร                 |                                      |               | ปี 2562 (ปรับปรุง) |              |             |
| พืช สัตว์ สัตว์น้ำ ทั้งหมด                                       |                      |                                      |               |                    |              |             |
| เข้า<br>เข้า<br>เข้า<br>เข้า<br>เข้า<br>เข้า<br>เข้า<br>เข้า     |                      |                                      |               |                    |              |             |
|                                                                  | N                    |                                      |               |                    |              |             |
| เชย ต้รัง<br>เชื่อ 60 - 79 %<br>ชื่30 - 59 %<br>10 - 29 %<br>0 % | สน<br>บางแก้ว<br>ปาร | เกาะหมาก<br>าพะยูน <sub>ะนางกำ</sub> |               |                    |              |             |

ภาพที่ 4 เมนูหลักในการใช้งาน

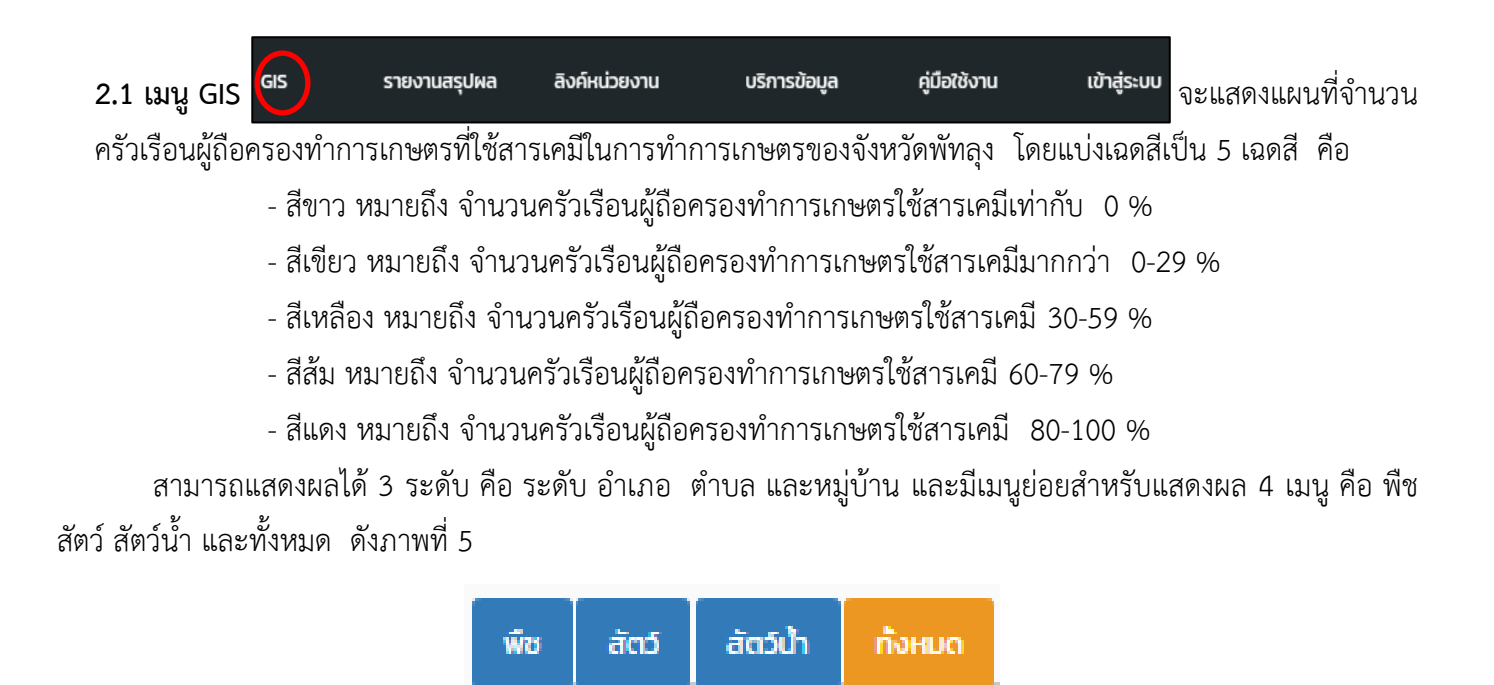

ภาพที่ 5 เมนูย่อย พืช สัตว์ สัตว์น้ำ ทั้งหมด

2.1.1 เมนู ทั้งหมด จะแสดงผลของครัวเรือนผู้ถือครองทำการเกษตรทั้งหมดที่ปลูกพืช เลี้ยงสัตว์ และเลี้ยงสัตว์น้ำ ที่ใช้สารเคมีในการทำการเกษตร ดังภาพที่ 6

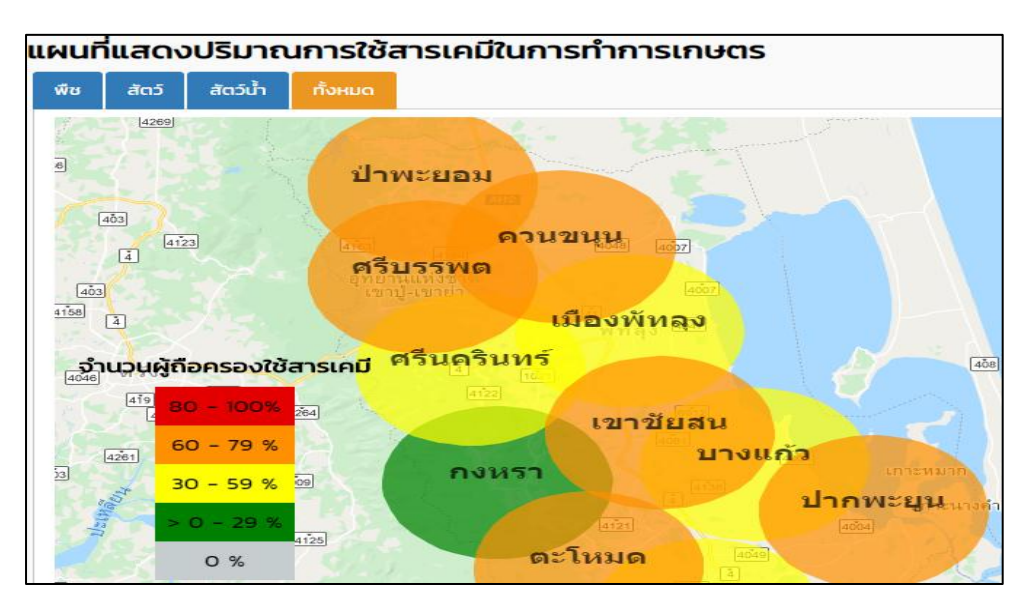

ภาพที่ 6 แสดงข้อมูลของครัวเรือนผู้ถือครองทำการเกษตรทั้งหมดที่ใช้สารเคมีระดับอำเภอ

และหากต้องการให้ GIS แสดงผลระดับตำบลให้คลิกที่อำเภอที่ต้องการดูข้อมูล หน้าจอจะแสดงผลดัง ตัวอย่างเช่น การแสดงผลระดับตำบลของอำเภอป่าพะยอม ดังภาพที่ 7

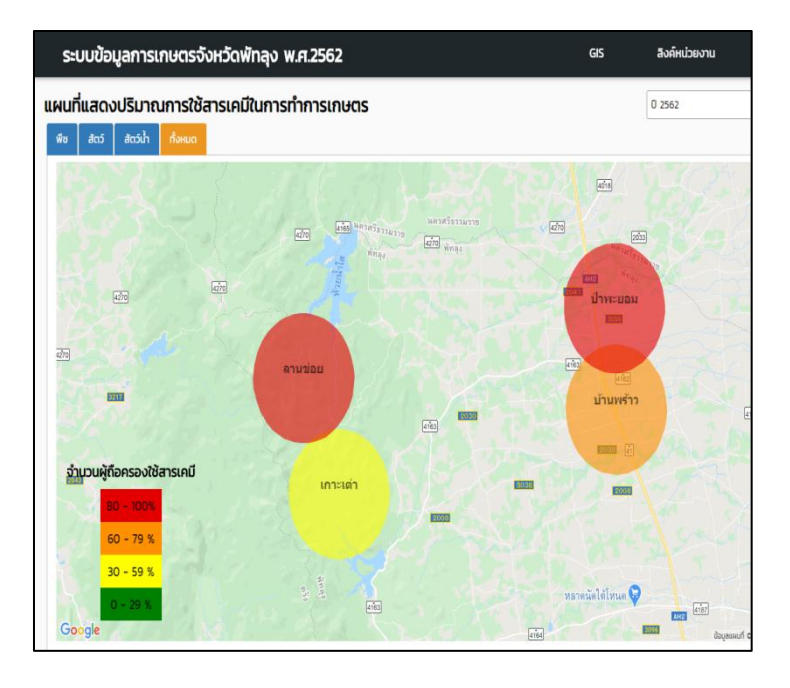

ภาพที่ 7 การแสดงผลระดับตำบลของอำเภอป่าพะยอม

และหากต้องการให้ GIS แสดงผลระดับหมู่บ้านให้คลิกที่ตำบลที่ต้องการ หน้าจอจะแสดงผลตัวอย่างเช่น การแสดงผลระดับ หมู่บ้าน ของตำบลเกาะเต่า อำเภอป่าพะยอม ดังภาพที่ 8

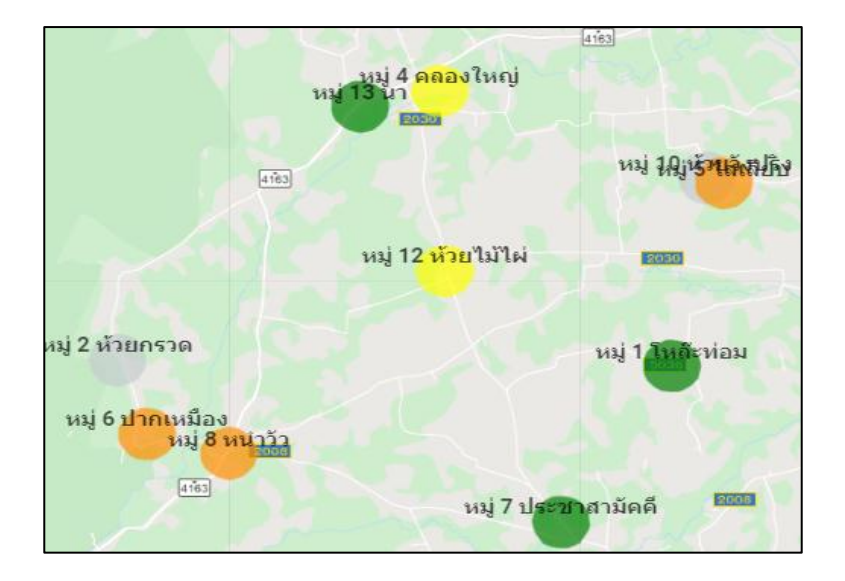

ภาพที่ 8 การแสดงผลระดับหมู่บ้าน ของตำบลเกาะเต่า อำเภอป่าพะยอม

<u>2.1.2 เมนู สัตว์น้ำ</u> จะแสดงผลของครัวเรือนผู้ถือครองทำการเกษตรที่เลี้ยงสัตว์น้ำทั้งหมด และแยก ตามชนิดของสัตว์น้ำ ที่ใช้สารเคมีในการทำการเกษตร ระดับ อำเภอ ตำบล และหมู่บ้าน ดังภาพที่ 9

| ι | เผนทิ | ที่แสดง   | ບປຣົມາຄ  | นการใช้ส                   | สารเคมีในการทำการเกษตร |
|---|-------|-----------|----------|----------------------------|------------------------|
|   | พืช   | สัตว์     | สัตว์น้ำ | ทั้งหมด                    |                        |
|   | ประเภ | ทของสัตว์ | ้น้ำ     |                            |                        |
|   | ทั้งห | ມດ        |          |                            | ~                      |
|   | ทั้งเ | เมด       |          |                            | 4151                   |
|   | Ja    | າດຸກ      |          |                            | 151 41 V               |
|   | Ja    | านิล      |          |                            | 4018                   |
|   | กุ้ง  |           |          |                            |                        |
|   | อื่นจ | 7         |          |                            | Charles Contraction    |
|   |       | 42.       | 403      |                            | ป่าพะยอม               |
|   | จำ    | บามผู้ถื  | อดรองให้ | <sup>4123</sup><br>สารเคมี | ควนขนน ความขน          |
|   | 1 32  | 4159      | 0.150 40 |                            | สรีมธรรมด              |

ภาพที่ 9 แสดงครัวเรือนผู้ถือครองทำการเกษตรที่เลี้ยงสัตว์น้ำ

<u>2.1.3 เมนู สัตว์</u> จะแสดงผลของครัวเรือนผู้ถือครองทำการเกษตรที่เลี้ยงสัตว์ทั้งหมด และแยกตาม ชนิดของสัตว์ที่ใช้สารเคมีในการทำการเกษตร ระดับอำเภอ ตำบล และหมู่บ้าน ดังภาพที่ 10

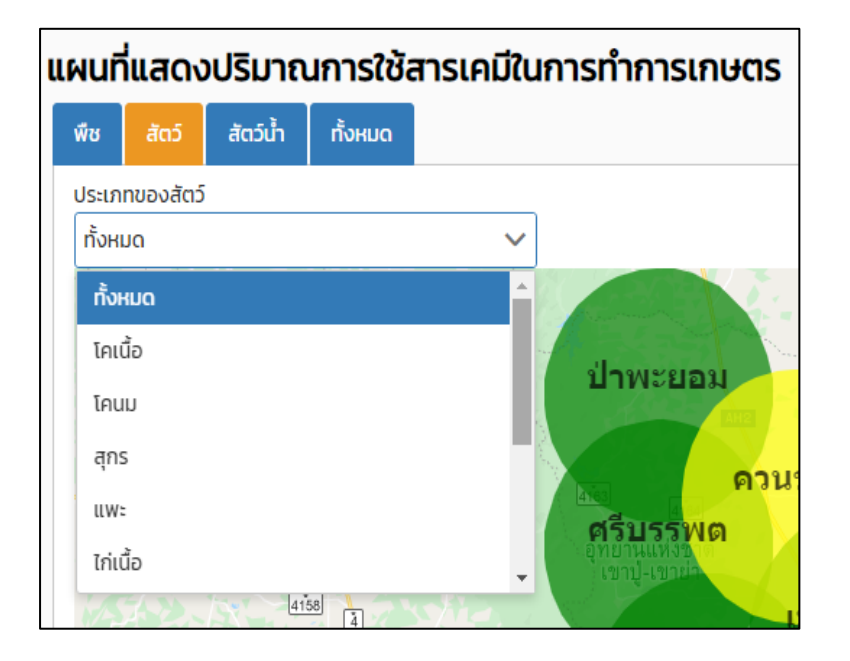

ภาพที่ 10 เมนูแสดงครัวเรือนผู้ถือครองทำการเกษตรที่เลี้ยงสัตว์

2.1.4 เมนู พืช จะแสดงผลของครัวเรือนผู้ถือครองทำการเกษตรที่ปลูกพืชทั้งหมด และแยกตาม ชนิดของพืช ที่ใช้สารเคมีในการทำการเกษตร ระดับ อำเภอ ตำบล และหมู่บ้าน ดังภาพที่ 11

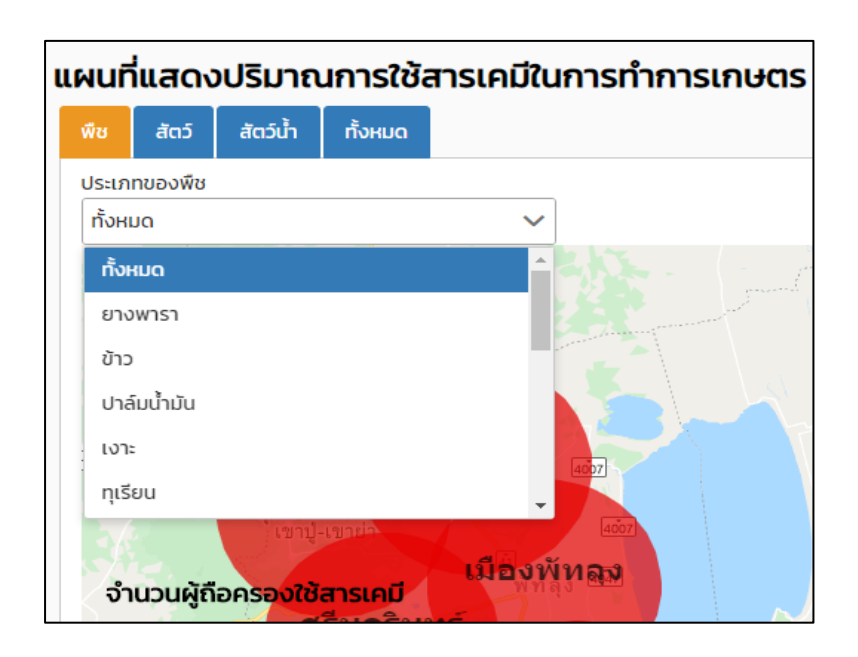

ภาพที่ 11 แสดงครัวเรือนผู้ถือครองทำการเกษตรที่ปลูกพืช

 2.2 เมนู รายงานสรุปผล
 GS
 รายงานสรุปผล
 IU
 เป็นเมนูการให้บริการ

 ข้อมูลให้ผู้รับบริการดาวน์โหลดและสามารถนำข้อมูลไปใช้งานต่อได้ โดยมีรูปแบบการนำเสนอ 3 รูปแบบ คือ

- 1.รูปแบบรูปเล่มรายงานการสำรวจข้อมูลการเกษตรจังหวัดพัทลุง พ.ศ. 2562 ให้คลิกที่หมายเลข 1
  - 2.รูปแบบตาราง ซึ่งมีทั้งหมด 23 ตาราง ให้คลิกที่หมายเลข 2
  - 3.รูปแบบกราฟ ให้คลิกที่หมายเลข 3 ดังภาพที่ 12

| รายงานส   | işuwa                                                                                                    |               |              |             |
|-----------|----------------------------------------------------------------------------------------------------|---------------|--------------|-------------|
| รายงานที่ | ชื่อรายงาน                                                                                                    | ตาราง         | ใหลด<br>กราฟ |             |
| 1         | รายงานเกษตรการสำรวจข้อมูลการเกษตรจังหวัดพักลุงประจำปี 2562                                                                    |               | Ĉ .          | 🕳 หมายเลข 1 |
| 2         | ตารางที่ 1 จำนวนผู้ต้อครองทำการเกษตร จำแนกตามลักษณะของการทำการเกษตร และเนื้อที่ถือครอง รา <b>ซุจ่าหูอู</b> ่ <b>ๆ ยุเลข</b> 2 | <b>&gt;</b> 1 | ₿ <b>∢</b>   | - หมายเลข 3 |
| 3         | ตารางที่ 2 จำนวนผู้ถือครองทำการเกษตร จำแนกตามประเภทของการทำการเกษตร และเนื้อที่ถือครอง รายอำเภอ                               | B             | B            |             |
| 4         | ตารางที่ 3 จำนวนผู้กือครองทำการเกษตร จำแนกตามการใช้สารอินทรีย์ และสำรเคมีในการทำการเกษตร รายอำเภอ                             | B             | B            |             |
| 5         | ตารางที่ 4 จำนวบผู้ที่อครองทำการเกษตร จำแนกตามชนิดพืชที่ปลูก และเนื้อที่ปลูก รายอำเภอ                                         | B             | B            |             |

ภาพที่ 12 แสดงเมนูรายงานสรุปผล

ลักษณะรูปแบบรูปเล่มรายงานการสำรวจข้อมูลการเกษตรจังหวัดพัทลุงเป็นไฟล์ดิจิทัล ดังภาพที่ 13

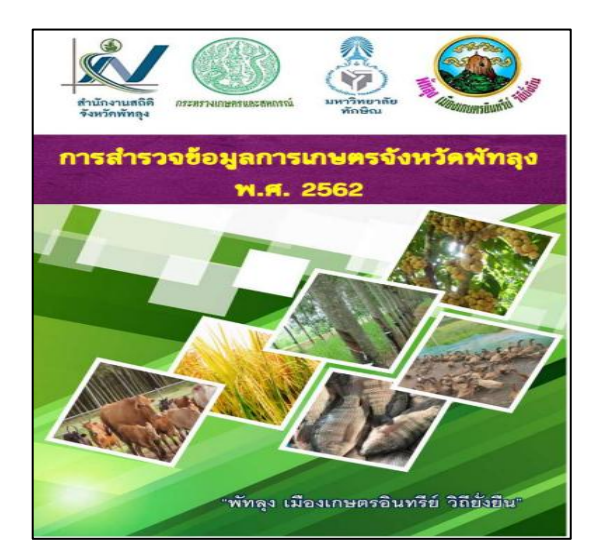

ภาพที่ 13 รูปแบบรูปเล่มรายงานการสำรวจข้อมูลการเกษตรจังหวัดพัทลุง พ.ศ.2562

| อำเภอ            | 778    |         | ปลูกพืช |         | เสื้อเสลร์ |     | เสี้องสัตว์น้ำ |         | ปลูกพีขและเสื้อเสัตว์ |         | ปลูกพีขและเมื่องลัดว่น้ำ |        | เลี้ยงลัดวันละเสี้องลัดว่<br>น้ำ |      | ปลูกพีขและเพื่องสัตว์<br>และเพื่องสัตว์น้ำ |       |
|------------------|--------|---------|---------|---------|------------|-----|----------------|---------|-----------------------|---------|--------------------------|--------|----------------------------------|------|--------------------------------------------|-------|
|                  | จำนวน  | det     | จำนวน   | det     | จำนวน      | def | จำนวน          | เนื้อที | จำนวน                 | def     | จำนาน                    | dat    | จำนวน                            | defi | (กมวน                                      | det   |
| 7730             | 81,828 | 584,120 | 34,621  | 372,051 | 28,997     | 321 | 335            | 34      | 14,082                | 161,303 | 1,425                    | 19,012 | 248                              | 117  | 2,120                                      | 31,28 |
| ណីចរណ៍ហង្គរ      | 13,344 | 74,787  | 5,345   | 45,871  | 4,886      | 33  | 34             | 1       | 2,463                 | 23,038  | 228                      | 2,095  | 32                               | - 3  | 356                                        | 3,74  |
| 141151           | 5,228  | 5,491   | 784     | 5,324   | 4,413      | 0   | 2              | 0       | 25                    | 164     | 1                        | 1      | 2                                | 0    | 1                                          |       |
| เขาข้อสน         | 7,836  | 59,958  | 3,083   | 32,415  | 2,371      | 32  | 45             | 10      | 1,680                 | 18,700  | 211                      | 2,853  | 47                               | 4    | 399                                        | 5,94  |
| ดะไหนด           | 5,464  | 45,993  | 2,698   | 32,331  | 1,564      | 100 | 23             | 5       | 863                   | 9,033   | 113                      | 1,880  | 38                               | 102  | 165                                        | 2,54  |
| เวนะมุณ          | 14,443 | 119,295 | 6,534   | 67,993  | 3,647      | 74  | 80             | 11      | 3,284                 | 39,204  | 361                      | 4,777  | 53                               | 5    | 484                                        | 7,23  |
| បារមេខត្តជ       | 7,239  | 64,929  | 3,258   | 36,039  | 1,708      | 10  | 39             | 0       | 2,044                 | 25,680  | 65                       | 1,085  | 25                               | 0    | 120                                        | 2,11  |
| <b>กรีบรรพ</b> ต | 4,083  | 34,202  | 2,420   | 23,808  | 873        | 0   | 4              | 0       | 643                   | 8,240   | 60                       | 826    | 2                                | 0    | 81                                         | 1,32  |
| บ้านยน           | 7,610  | 63,050  | 2,965   | 60,604  | 3,011      | 9   | 42             | 1       | 1,243                 | 16,180  | 139                      | 2,339  | 17                               | 0    | 193                                        | 3,91  |
| เวรมคือ          | 4,673  | 28,570  | 2,196   | 20,490  | 1,579      | 22  | 36             | 5       | 660                   | 5,900   | 71                       | 762    | 16                               | 5    | 115                                        | 1,38  |
| анневора         | 6,907  | 61,299  | 3,481   | 45,343  | 2,208      | 5   | 22             | 1       | 872                   | 11,298  | 145                      | 2,124  | 13                               | 0    | 163                                        | 2,52  |
| สวีนครินทร์      | 5.001  | 26,546  | 1,877   | 21,833  | 2,737      | 36  | 8              | 0       | 305                   | 3,866   | 28                       | 270    | 3                                | 0    | 43                                         | 54    |

ลักษณะรูปแบบตาราง ดังภาพที่ 14

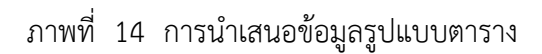

## ลักษณะรูปแบบกราฟ ดังภาพที่ 15

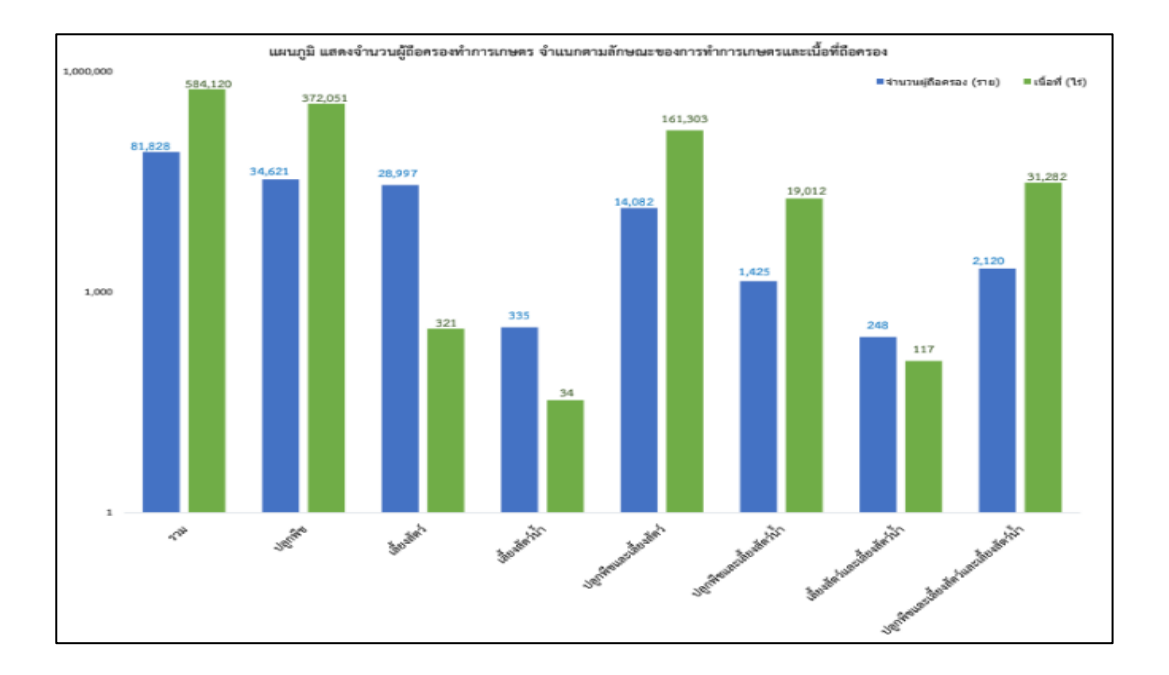

ภาพที่ 15 การนำเสนอข้อมูลรูปแบบกราฟ

2.3 เมนูลิงค์หน่วยงาน
 <sup>GIS</sup> รายงาบสรุปผล (อังค์หน่วยงาน) บริการข้อมูล (มือสังงาน เข้าสู่ระบบ) เป็นเมนูที่ รวบรวม ลิงค์
 หน่วยงานที่เกี่ยวข้องเข้าไว้ด้วยกัน เพื่ออำนวยความสะดวกแก่ผู้ใช้บริการสามารถคลิกเลือกตามรายการ ดังภาพที่ 16

 ลิงค์หน่วยงาน
 บริการข้อมูล
 คู่มือใช้งาน
 admin

 สำนักงานเกษตรและสหกรณ์ จังหวัดพัทลุง
 \*

 สำนักงานเกษตร จังหวัดพัทลุง
 \*

 สำนักงานปศุสัตว์ จังหวัดพัทลุง
 \*

 สำนักงานประมง จังหวัดพัทลุง
 \*

 สำนักงานประมง จังหวัดพัทลุง
 \*

ภาพที่ 16 เมนูลิงค์หน่วยงาน

**2.4 เมนูบริการข้อมูล** <sup>GS</sup> รายงานสรุปผล ลิงค์หน่วยงาน บริการข้อมูล ผู้บือใช้งาน เข้าสู่ระบบ เป็นเมนูที่ ให้บริการ ข้อมูล Open data เช่น ข้อมูลพิกัดอำเภอ ตำบล หมู่บ้าน จังหวัดพัทลุง และตารางสถิติสาขาการเกษตรที่เกี่ยวข้อง สามารถคลิกเลือกตามรายการ ดังภาพที่ 17

| บริการข้อมูล                                                                                                    |
|----------------------------------------------------------------------------------------------------|
|                                                                                                    |
| > ข้อมูลพิกัดอำเภอ ดำบล หมู่บ้าน จังหวัดพักลุง                                                                       |
| > การใช้ที่ดิน                                                                                                    |
| > ลักษณะการถือครองที่ดินทางการเกษตร                                                                                  |
| 〉 เนื้อที่ปลูกข้าวนาปี เนื้อที่เก็บเกี่ยว ผลผลิต และผลผลิตเฉลี่ยต่อไร่ จำแนกตามประเภทข้าว เป็นรายอำเภอ               |
| 〉 เนื้อที่ปลูกข้าวนาปรัง เนื้อที่เก็บเกี่ยว ผลผลิต และผลผลิตเฉลี่ยต่อไร่ จำแนกตามประเภทข้าว เป็นรายอำเภอ             |
| ) เนื้อที่เพาะปลูกพืชไร่ เนื้อที่เก็บเกี่ยว ผลผลิต และผลผลิตเฉลี่ยต่อไร่ จำแนกตามชนิดของพืชไร่                       |
| > เนื้อที่เพาะปลูกพืชผัก เนื้อที่เก็บเกี่ยว ผลผลิต และผลผลิตเฉลี่ยต่อไร่ จำแนกตามชนิดพืชผัก                          |
| > เนื้อที่เพาะปลูกไม้ผลและไม้ยืนต้น เนื้อที่เก็บเกี่ยว ผลผลิต และผลผลิตเฉลี่ยต่อไร่ จำแนกตามชนิดของไม้ผลและไม้ยืนต้น |
| > ปศุสัตว์ จำแนกเป็นรายอำเภอ                                                                                         |
| > ครัวเรือนที่เพาะเลี้ยงสัตว์น้ำจืด จำแนกตามประเภทการเลี้ยง และผลผลิตการเลี้ยงสัตวน้ำจืด เป็นรายอำเภอ                |
| สัตว์น้ำจืดที่จับได้ จำแนกตามชนิดสัตว์น้ำจืด เป็นรายอำเภอ                                                            |

ภาพที่ 17 เมนูบริการข้อมูล

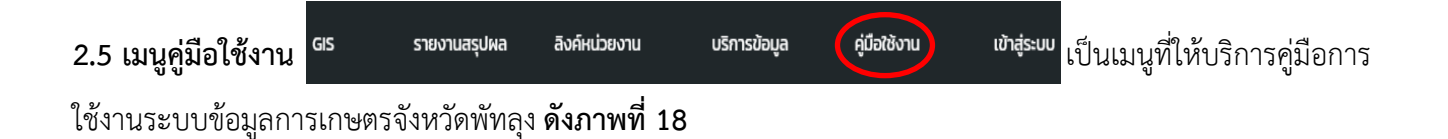

| คู่มือการใช้งาน |                                                        |  |  |  |
|-----------------|--------------------------------------------------------|--|--|--|
| รายงานที่       |                                                        |  |  |  |
| 1               | คู่มือการใช้งานระบบข้อมูลการเกษตรจังหวัดพัทลุง ปี 2562 |  |  |  |

#### ภาพที่ 18 เมนูลิงค์คู่มือการใช้งาน

2.6 เมนูเข้าสู่ระบบ <sup>GIS</sup> รายงาบสรุปผล ลิงค์หน่วยงาน บริการข้อบูล คุ่มือใช้งาน เข้าสู่ระบบ เป็นเมนูที่ใช้งานสำหรับ หน่วยงานและผู้ที่เกี่ยวข้องเท่านั้น โดยสำนักงานสถิติจังหวัดพัทลุงเป็นผู้กำหนด User และ Password ในการเข้าใช้งาน เพื่อเป็นการรักษาความปลอดภัยในการใช้งานระบบ ผู้ใช้งานทั่วไปจะไม่สามารถใช้งานเมนูนี้ได้ ดังภาพที่ 19

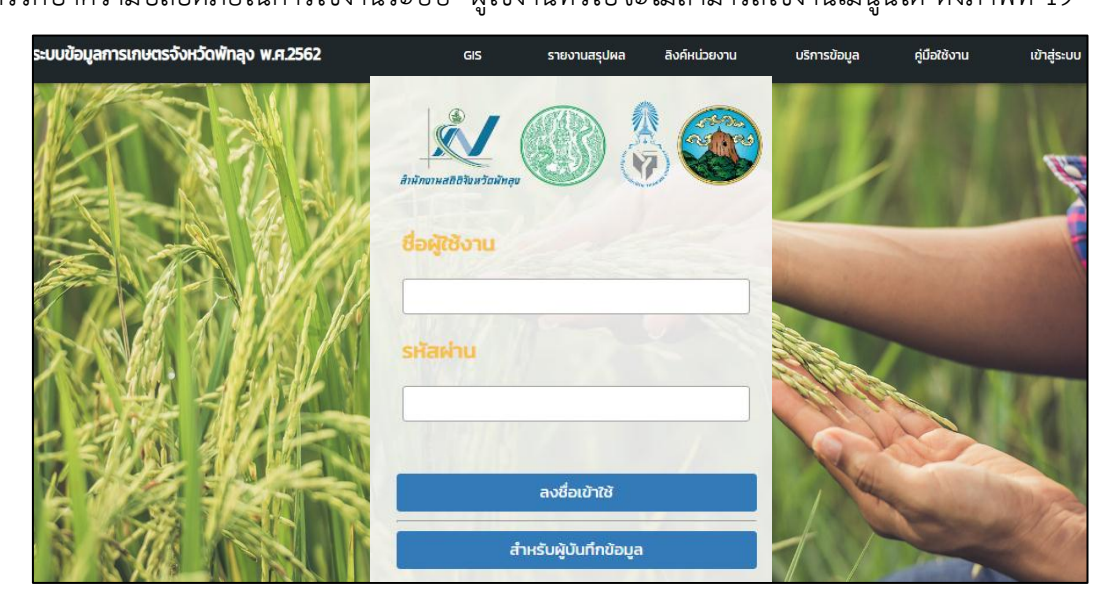

#### ภาพที่ 19 เมนูเข้าสู่ระบบ